## Anleitung für jRep-Nutzer zum Umsteigen auf einen neuen Computer

Herzlichen Glückwunsch zu Ihrem neuen Rechner ! Mit dieser Anleitung zeige ich Ihnen, wie Sie problemlos umsteigen:

Als Erstes **sichern** Sie bitte Ihre persönlichen jRep-Daten auf Ihrem alten Computer, das werden in erster Linie Ihre Auswertungen sein, aber auch Änderungen an Repertorien und eigene Materia Medicae.

Standardmäßig erzeugt jRep beim ersten Start ein Daten-Verzeichnis namens jRepData in Ihrem Benutzer/User-Verzeichnis:

C:\Benutzer\*Ihr Anmeldungs-Name*\**jRepData** 

Windows: MacOS:

Computername\Benutzer\Ihr Anmeldungs-Name\jRepData

und <u>Unterordner</u> für Ihre Auswertungen (mit 3 Unterordnern für Patientengruppen wie PRAXIS, PRIVAT und SEMINAR), eigene Materia Medicae (mm1-9), die Formulare sowie für zusätzliche Rubrikanzeigen: rubr:

C:\ (MacOS: Computer-Name) Benutzer (oder Users) Ihr Anmeldungs-Name

jRepData

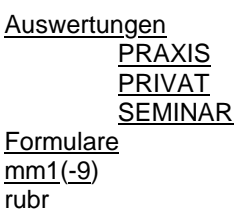

(XP: Dokumente & Einstellungen)

Falls Sie Ihr jRep-Datenverzeichnis so nicht finden, starten Sie bitte Ihre bisherige jRep-Version und öffnen Sie die **EINSTELLUNGEN** über das Menü Hilfe oder mit Strg/ctrl+J. Hier wird Ihnen bei "Allgemein" Ihr **Daten-Verzeichnis** angezeigt.

Ist das Feld leer, wurde noch kein Daten-Verzeichnis angelegt. Öffnen Sie eine alte Auswertung mit Strg/ctrl+O und klicken Sie in das Popup-Menü rechts neben "Suchen in". Scrollen Sie mit der Maus in dem aufgeklappten Menü etwas nach oben, um zu sehen, in welchem Verzeichnis Sie Ihre Auswertungen gespeichert haben. Bitte suchen Sie dieses Verzeichnis mit dem Windows-Explorer oder dem MacOS-Finder auf (s.o.). Kopieren Sie den Ordner, in dem sich Ihre Auswertungen "xyz.rep" befinden, auf einen USB-Stick oder Ähnlichem.

Wenn Sie keine eigenen Repertorien, Formulare, Materia medicae und Rubriken erstellt und auch kein Repertorium verändert haben, sichern Sie nur den Unterordner "Auswertungen".

Dann **installieren** Sie die aktuelle jRep-Version mit diesen Dateien (in den Einführungen wird das ausführlich beschrieben):

| Windows: | www.jRep.de/jRep.exe:      | www.jRep.de/html/stuff/jRep-Einfuehrung-Win.pdf   |
|----------|----------------------------|---------------------------------------------------|
| MacOS:   | www.jRep.de/jRep.zip       | www.jRep.de/html/stuff/jRep-Einfuehrung-Mac.pdf   |
| Linux:   | www.jRep.de/jRep-Linux.zip | www.jRep.de/html/stuff/jRep-Einfuehrung-Linux.pdf |

Nach dem ersten erfolgreichen Programmstart beenden Sie jRep wieder.

Kopieren Sie nun Ihre gesicherten eigenen Dateien von dem USB-Stick in das jRepData-Verzeichnis auf Ihrem neuen Computer. Ersetzen Sie dabei v.a. den Ordner "Auswertungen".

Die Formulare, die mm- und den rubr-Ordner kopieren Sie bitte nur, wenn Sie eigene Formulare, Materia medicae und eigene Rubriken erstellt haben, ansonsten belassen Sie diese Ordner bitte.

Das gleiche gilt für die PolarX.csv-, RepertX.csv- und RubrikChangeX.csv-Dateien.

Wenn Sie dann jRep wieder starten, sollten alle Ihre gespeicherten Auswertungen auf dem neuen Rechner aufrufbar sein.

jRep erwartet, daß Sie die Auswertungen eines Patienten in einem **eigenen Unterverzeichnis** (mit dem Namen des Patienten) speichern: z.B.

## jRepData

Auswertungen

## PRAXIS BEISPIEL Berta

JJJJ-MM-TT - Diagnose - Mittel.rep

Sollten Sie das noch nicht gemacht haben, ist jetzt ein guter Zeitpunkt, das nachzuholen. Erstellen Sie einfach entsprechende Patienten-Unterordner mit dem WindowsExplorer bzw. dem Finder und kopieren Sie dann die entsprechenden Auswertungen in neu erstellten Verzeichnisse. Wenn Sie alles richtig gemacht haben, sollten Ihnen in der Patienten-Liste (Strg/ctrl+L) links alle Ihre Patienten angezeigt werden.

## Herzlichen Glückwunsch!

Nutzen Sie den neuen Testzeitraum, um neue Module kennenzulernen. Melden Sie sich bitte vor Ablauf der 4 Wochen mit Ihrem neuen vierstelligen Code aus dem jRep-Registrierungsfenster (Menü Hilfe), damit ich Ihre neuen Freischaltschlüssel generieren kann.

Sollte es bei Ihnen an einer Stelle nicht wie beschrieben funktionieren, mailen Sie mir bitte unter: Th.Stegemann@jRep.de

Tip: jRepWeb auf Ihrem Smartphone und oder Tablet: www.jRep.de/web/jRepWeb-Einfuehrung.pdf